# Technaxx<sup>®</sup> Easy Security Camera Set TX–28 Bedienungsanleitung

Dieses Gerät ist konform mit den Anforderungen der Normen gemäß Richtline **R&TTE 1999/5/EG**. Hier finden Sie die Konformitätserklärung: <u>www.technaxx.de/</u> (in unterer Leiste "Konformitätserklärung"). Vor dem ersten Gebrauch lesen Sie die Bedienungsanleitung sorgfältig durch.

Tel.-Nr. für den technischen Service: 01805 012643 (14 Cent/Minute aus deutschen Festnetz und 42 Cent/Minute aus Mobilfunknetzen). Kostenfreie E-Mail: <u>support@technaxx.de</u>

Wenn Sie ein Loch in die Wand bohren vergewissern Sie sich, dass keine Strom-/Netz-/Elektrokabel und/oder Rohrleitungen beschädigt werden. Bei Verwendung des mitgelieferten Befestigungsmaterial übernehmen wir nicht gleichzeitig auch die Haftung für eine fachgerechte Montage. Sie alleine haften dafür, dass das Befestigungsmaterial für das jeweilige Mauerwerk geeignet ist, und dass die Montage fachgerecht ausgeführt wird. Bei Arbeiten in größeren Höhen besteht Absturzgefahr!

## Besonderheiten

- Digitales, kabelloses, störungsfreies, wasserfestes (IP65) Kameraset
- 100% Privatsphäre & SD-Aufnahmemöglichkeit
- Verfügt über 4 Kanäle, unterstützt 4 Kameras auf einem Monitor (d.h. gleichzeitige Anzeige von 4 Kameras auf einem Monitor möglich)

# HINWEIS: Das verbinden von einer Kamera mit mehreren Monitoren ist nicht möglich!

- Reichweite ≥ 200m (offenes Feld)
- Infrarot-Nachtsicht
- Hochempfindliches Mikrofon
- Unterstützt MicroSD Karten bis 32GB (class10 wird empfohlen)
- Aufnahmefunktion mit verschiedenen Aufnahmemodi (manuell, Zeitaufnahme, bewegungsaktiviert)
- Bewegungserkennung: Automatische Aufzeichnung bei Bewegung vor der Kamera
- Mobil aufrufbar auf: iPhone / Android (im App Store kostenlos verfügbar)
- Jederzeit scharfe Bilder und eine gute Tonqualität
- Leichte Installation, Plug & Play

## 1. Vorderseite des Monitors mit 7" Display

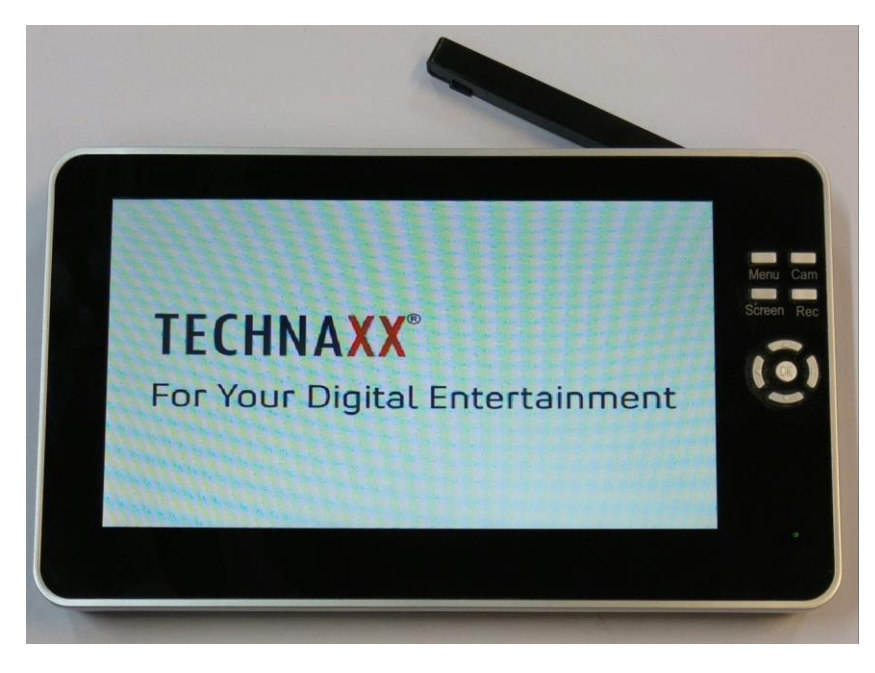

## 2. Seite des Monitors (Beschreibung von oben nach unten)

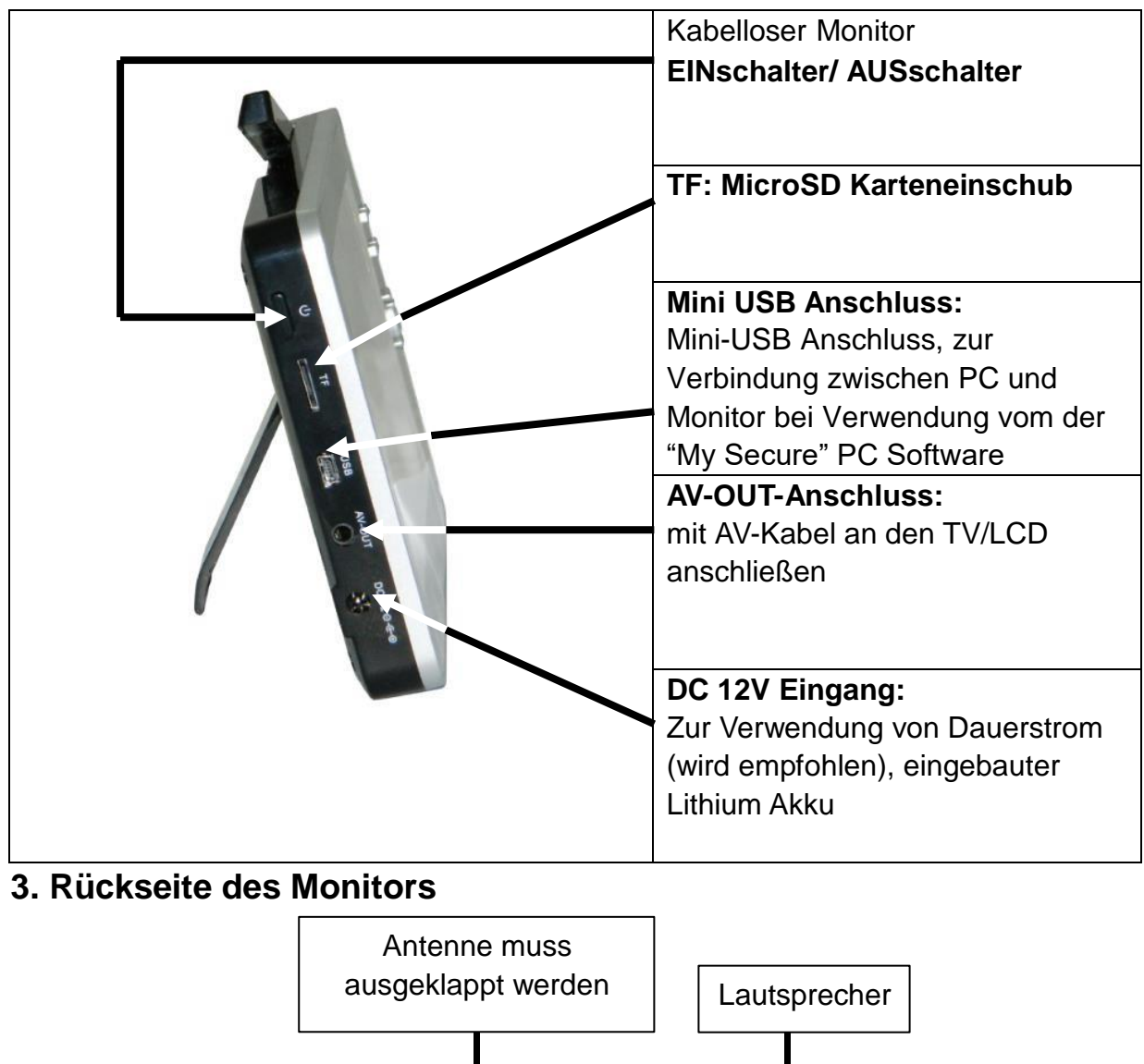

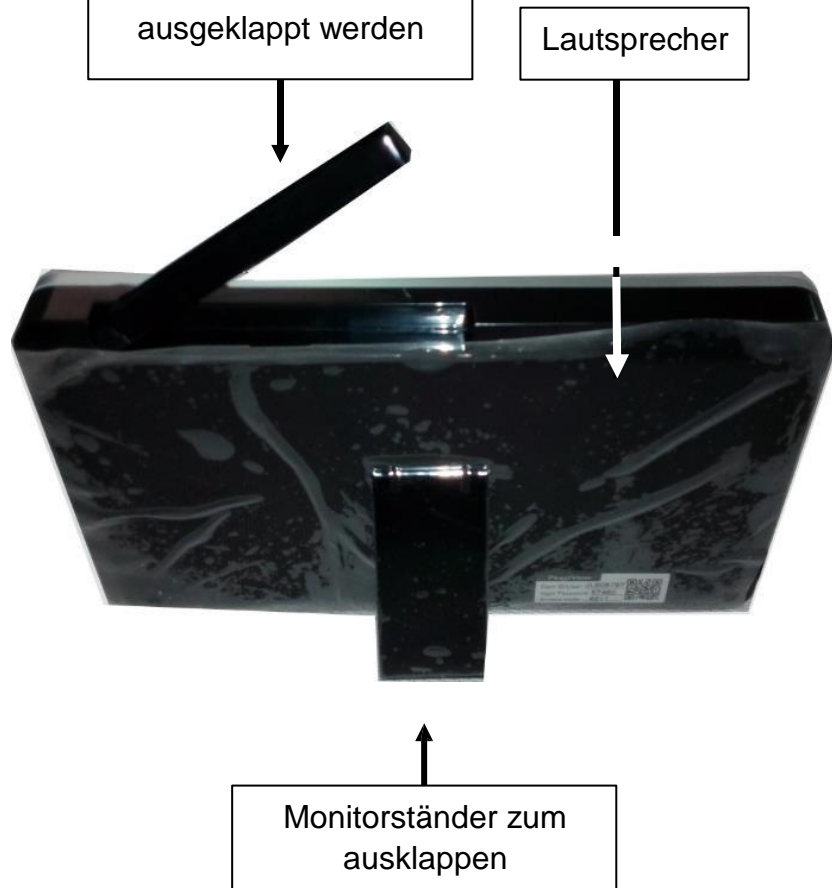

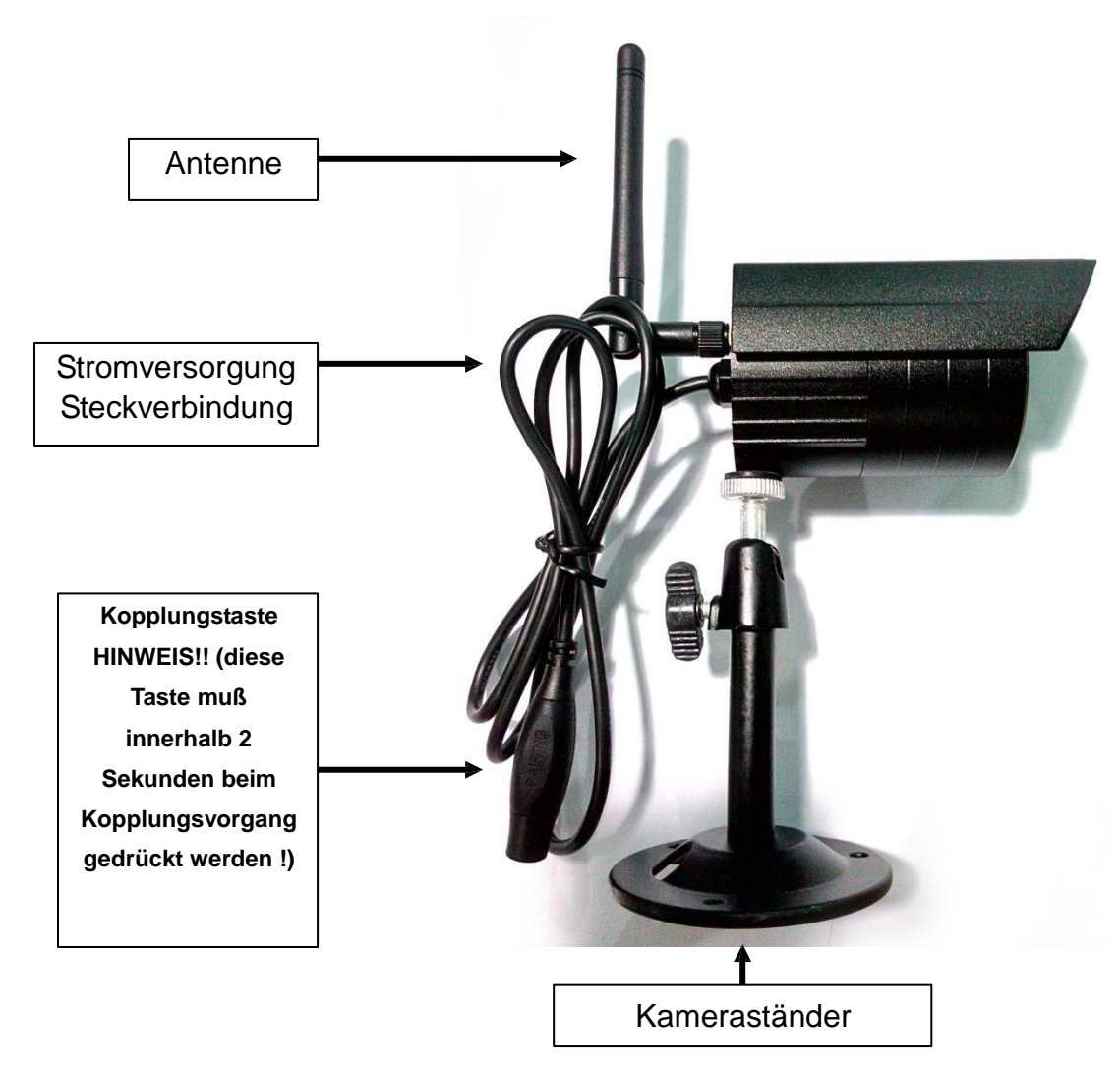

## 4. Kamera (Beschreibung von oben nach unten)

5. Vorderseite der Kamera mit IR-Nachtlichter

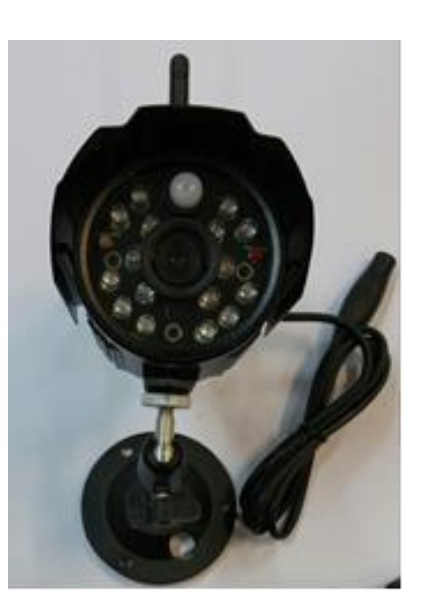

## 6. Steuerung des Monitors (Ausschnitt des Monitores)

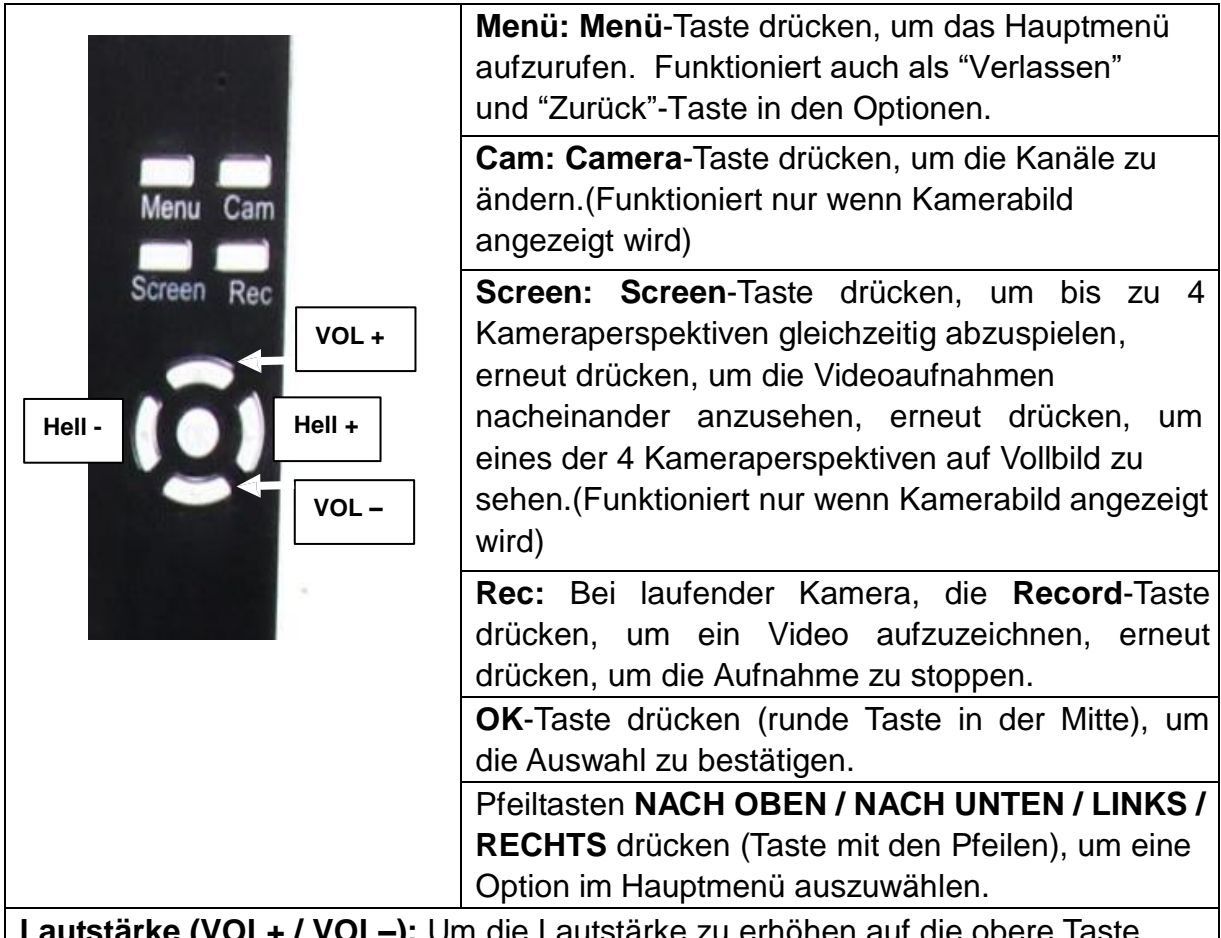

**Lautstärke (VOL+ / VOL–):** Um die Lautstärke zu erhöhen auf die obere Taste (VOL+) drücken, um die Lautstärke zu verringern auf die untere Taste (VOL–) drücken.

**Helligkeit (Hell+ / Hell-):** Um die Helligkeit des Monitorbildes heller zu stellen die rechte Taste Hell+ drücken, um die Helligkeit des Monitorbildes dunkler zu stellen die linke Taste Hell- drücken.

7. Den Monitor aufladen: Schließen Sie das mitgelieferte Netzteil am DC12

Volt/1A Eingang des Monitors an. Die Ladezeit beträgt ca. 3–4 Stunden. Während des Ladens leuchtet die ROTE LED dauerhaft auf. Wenn der Monitor vollständig aufgeladen ist, schaltet sich die ROTE LED aus.

8. HAUPTMENÜ: Menü Taste drücken, um das Hauptmenü aufzurufen. Das Bild

unten erscheint auf dem Display des Monitores und Sie können die verschiedenen Optionen auswählen.

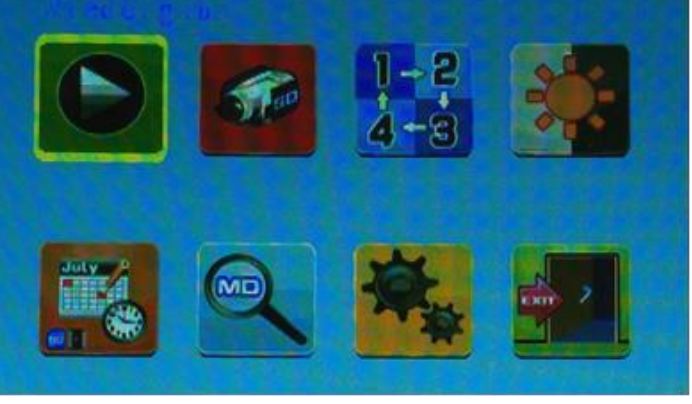

## Wiedergabe – Aufnahme - Kamera wählen - Kontrast/Helligkeit Zeitplan der Aufnahme - Bewegungserkennung - Einstellungen - Beenden

## Kamera mit dem Monitor koppeln (falls kein Bild auf dem Monitor zu sehen ist)

Schließen Sie den 5V DC-Netzadapter der Kamera und den 12V/1A DC-Netzadapter mit dem Monitor an Ihrem Wechselstromnetz an. Schalten Sie nun den Monitor ein.

Gehen Sie im Hauptmenü auf Einstellungen "**W**" und drücken die "**OK**" Taste, danach gehen Sie auf das Auswahlfeld "Kamera Koppeln" und drücken zum bestätigen ebenfalls die "**OK**" Taste. Nun wählen Sie "CAM1" aus und bestätigen Sie mit der "**OK**" Taste. Am Monitor erscheint "Kopplung…". Jetzt sollten Sie innerhalb 3 Sekunden den Kopplungsknopf am Kamerakabel drücken. Die Kamera wird mit dem Monitor gekoppelt und es erscheint in der Anzeige "Gekoppelt". Falls Sie mehrere Kameras koppeln möchten, verfahren Sie wie beschrieben mit CAM2, CAM3 und CAM4. Es können bis zu 4 Kameras an einem Monitor gekoppelt werden.

HINWEIS: Es ist nicht möglich eine Kamera mit 2 Monitore gleichzeitig zu koppeln !!

## 8.1. Modus "Wiedergabe"

|                    | Menü Taste drücken, um das Hauptmenü aufzurufen. Drücken     |
|--------------------|--------------------------------------------------------------|
|                    | Sie die Pfeiltaste LINKS oder RECHTS zur Auswahl von         |
|                    | "Wiedergabe". "OK" Taste drücken, um in die Option zu        |
|                    | gelangen. HINWEIS: Der Wiedergabemodus kann nur              |
|                    | ausgewählt werden, wenn eine MicroSD-Karte eingelegt wurde!  |
|                    | Wurden die Dateien in verschiedenen Ordnern gespeichert,     |
|                    | müssen Sie die Dateien auswählen. Drücken Sie die "OK"       |
|                    | Taste, um die Videos abzuspielen.                            |
|                    | "OK" Taste drücken, um in den Ordner zu gelangen, um die     |
|                    | Datei, die abgespielt werden soll, auszuwählen. Während die  |
| www.Windowsky      | Aufnahme abgespielt wird, können Sie diese durch drücken der |
| No Files           | Menü Taste löschen.                                          |
|                    | Mit den Tasten "                                             |
| SPACE THE PARTY OF | verlassen Sie die Wiedergabe. Mit der Taste                  |
|                    | " <sup>4</sup> " (Pfeil oben) pausieren Sie die              |
|                    | Wiedergabe.                                                  |

## 8.2. Modus "Aufnahme"

| No. of Concession, Name | Menü Taste drücken, um das Hauptmenü aufzurufen.          |
|-------------------------|-----------------------------------------------------------|
|                         | Drücken Sie die Pfeiltaste nach OBEN oder nach UNTEN, zur |
| 6.00-                   | Auswahl von "Aufnahme". "OK" Taste drücken, um in die     |
|                         | Optionen zu gelangen.                                     |
|                         | Die unten angezeigten Einstellungen werden angezeigt:     |

Manuelle Aufnahme Pfeiltasten hach OBEN oder nach UNTEN drücken zur Auswahl von "Manuelle Aufnahme". " OK" Taste zum Bestätigen drücken.

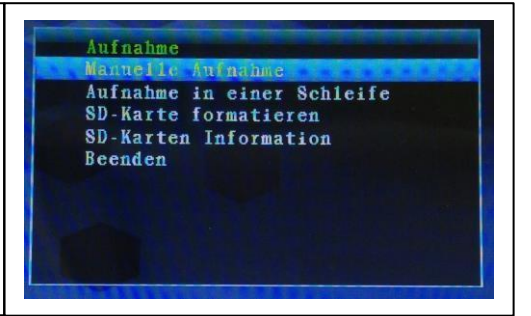

#### Manuelle Aufnahme

Verschiedene Aufzeichnungsmethoden: Pfeiltasten nach LINKS oder nach RECHTS drücken, um auszuwählen: Manuell/ 1 Foto aufnehmen/ 3 Fotos aufn./ 5 Fotos aufn./ 5 Sek. Video/ 10

Sek. Video/ 30 Sek. Video/ 1 Min. Video. " OK" Taste zum Bestätigen der Auswahl drücken. "Beenden" mit den Pfeiltasten nach OBEN bzw. UNTEN auswählen, um wieder zu "Aufnahme" zurückzukehren.

#### Aufnahme in einer Schleife

Pfeiltasten nach OBEN oder nach UNTEN drücken zur Auswahl von "**Aufnahme in einer Schleife**".

"OK" Taste zum Bestätigen drücken.

#### Aufnahme in einer Schleife Einschalten oder Ausschalten

Pfeiltasten LINKS oder RECHTS drücken zur Auswahl von

#### EINSCHALTEN oder AUSSCHALTEN.

"OK" Taste zum Bestätigen der Auswahl drücken. Beenden mit den Pfeiltasten nach OBEN/nach UNTEN auswählen, um wieder zum Modus "Aufnahme" zu gelangen.

#### SD-Karte formatieren

Pfeiltasten nach OBEN oder nach UNTEN drücken zur Auswahl von **"SD- Karte formatieren". "OK"** Taste zum Bestätigen drücken. Hinweis! Der Monitor hat ein MicroSD Kartenfach zum Speichern von Aufnahmen. Es werden Micro SD-Karten bis 32 GB unterstützt. Bitte darauf achten eine hochwertige Speicherkarte zu benutzen (class 10).

#### SD Karte formatieren

Pfeiltasten nach OBEN oder nach UNTEN drücken zur Auswahl von **NEIN oder JA und mit "OK" Taste bestätigen.** Wurde "**JA**" ausgewählt, werden alle Dateien auf der MicroSD-Karte gelöscht. "**OK**" Taste zum Bestätigen der Auswahl drücken.

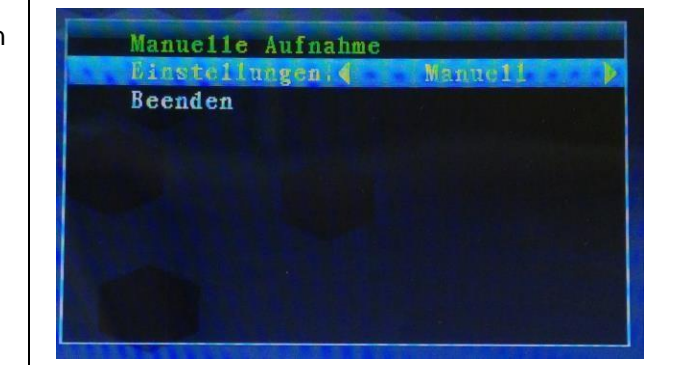

### Aufnahme

Manuelle Aufnahme Aufnahme in einer Schleife SD-Karte formatieren SD-Karten Information Beenden

Aufnahme in einer Schleife Aktivieren: 《EINSCHALTEN》 Beenden

Aufnahme Manuelle Aufnahme Aufnahme in einer Schleife SD-Karte formatieren

SD-Karten Information Beenden

SD-Karte formatieren NEIN

| SD-Karten Information<br>Pfeiltasten nach OBEN oder<br>nach UNTEN drücken zur<br>Auswahl von "SD-Karten<br>Information".<br>"OK" Taste zum Bestätigen<br>drücken.              | Aufnahme<br>Manuelle Aufnahme<br>Aufnahme in einer Schleife<br>SD-Karte formatieren<br>SD-Karten Information<br>Beenden |
|----------------------------------------------------------------------------------------------------|----------------------------------------------------------------------------------------------------|
| SD Info<br>Es werden SD-Karten<br>Informationen angezeigt (Größe<br>der verwendeten und<br>verbleibenden Kapazität).<br>"OK" Taste drücken,um zu<br>"Aufnahme" zurückzukehren. | SD-Karten Information<br>Größe : 942MB<br>Verwendete Größe : 0MB<br>Verbleibende Größe: 942MB                           |

## 8.3. Modus "Kamera wählen"

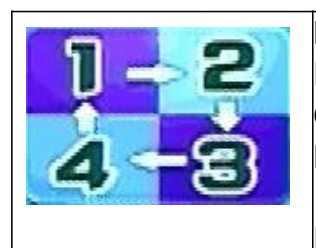

**Menü** Taste drücken, um das Hauptmenü aufzurufen. Drücken Sie die Pfeiltaste HOCH oder RUNTER zur Auswahl der Option "**Kamera wählen"**. "**OK**" Taste drücken, um in den Modus zu gelangen.

Die unten aufgeführten Einstellungen werden angezeigt:

### <u>Kamera wählen</u>

Pfeiltasten nach OBEN oder nach UNTEN drücken zur Auswahl von: CAM1/CAM2/CAM3/CAM4/Ansicht

von 4 Kameras und Beenden. "OK"

Taste zum Bestätigen der

Auswahl drücken.

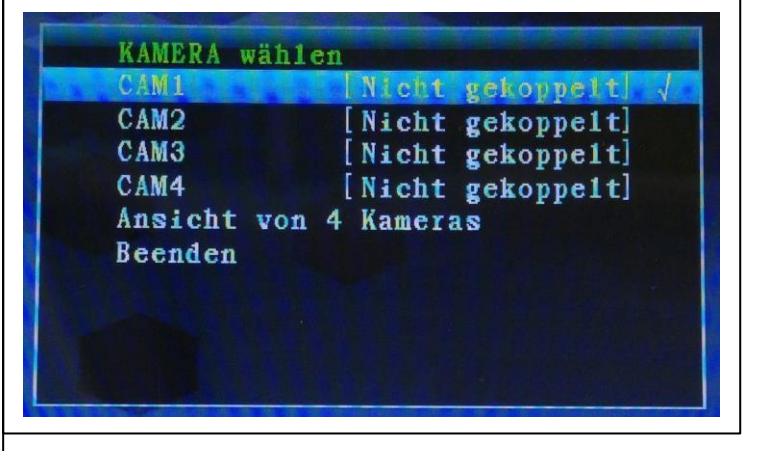

## 8.4. Modus "Kontrast / Helligkeit"

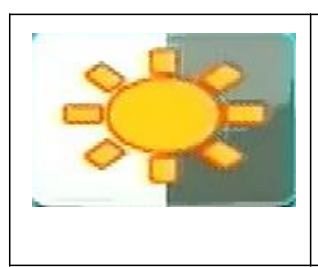

Menü Taste drücken, um das Hauptmenü aufzurufen. Drücken Sie die Pfeiltaste LINKS oder RECHTS zur Auswahl von "Modus Kontrast / Helligkeit". OK Taste drücken, um in den Modus zu gelangen.

Die unten angezeigten Einstellungen werden angezeigt:

#### <u>Kontrast</u>

Pfeiltasten nach OBEN oder nach UNTEN drücken zur Auswahl von **"Kontrast**". Mit der Pfeiltaste LINKS oder RECHTS können Sie einen **Wert zwischen 0 – 9** wählen. "**OK**" Taste zum Bestätigen der Auswahl drücken. Sie kehren automatisch zum

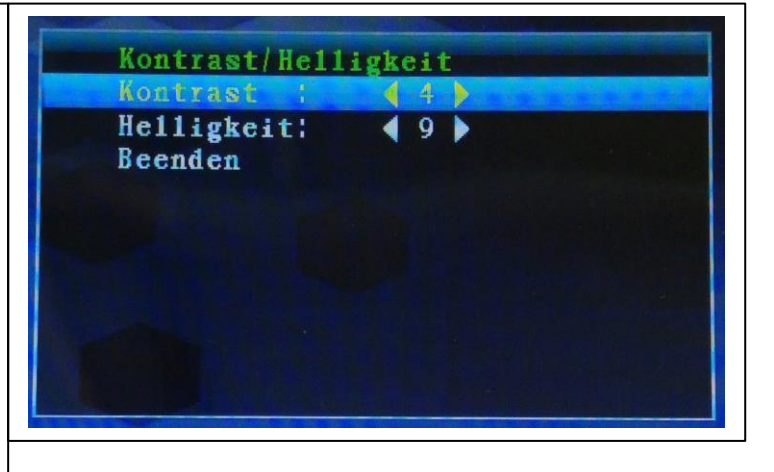

Sie kehren automatisch zum Hauptmenü zurück.

#### <u>Helligkeit</u>

Pfeiltasten nach OBEN oder nach UNTEN drücken zur Auswahl von **"Helligkeit**". Mit der Pfeiltaste LINKS oder RECHTS können Sie einen **Wert zwischen 0 – 9** wählen. **"OK"** Taste zum Bestätigen der Auswahl drücken. Sie kehren automatisch zum Hauptmenü zurück.

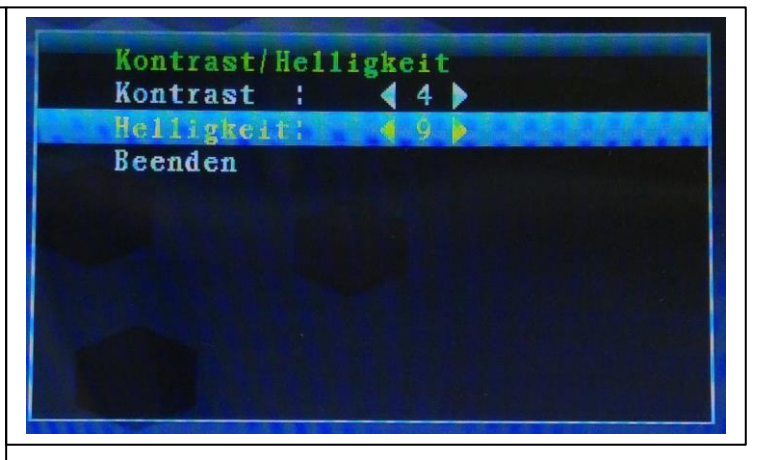

## Einstellen der Tonstärke während der Aufnahme

| Bei laufender Kamera kann die Tonstärke mit der nach OBEN<br>Taste lauter gestellt werden. |
|--------------------------------------------------------------------------------------------|
| Mit der nach "Unten" Taste kann die Lautstärke verringert werden                           |
|                                                                                            |
|                                                                                            |

## 8.5. Modus "Zeitplan der Aufnahme"

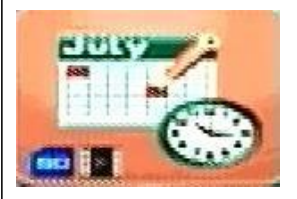

Menü-Taste drücken, um das Hauptmenü aufzurufen. Drücken Sie die Pfeiltaste LINKS oder RECHTS, um die Option "Zeitplan der Aufnahme" auszuwählen. "OK" Taste drücken, um in den Modus zu gelangen. Die unten angezeigten Einstellungen werden angezeigt:

Die anten angezeigten Einstenangen werden a

#### Zeitplan der Aufnahme

Pfeiltasten nach OBEN oder nach UNTEN drücken zur Auswahl von "Aktivieren". Mit den Pfeiltasten LINKS oder RECHTS wählen Sie zwischen "Einschalten" oder "Ausschalten" aus.

Bei **Einschalten** wird der "**Aufnahmeplan**" automatisch eingeschaltet. "**OK**" Taste zum Bestätigen drücken. Sie kehren automatisch in den Hauptmenü zurück.

| Zeitplan d | er | Aufnahme    |
|------------|----|-------------|
| Aktivieren |    | <pre></pre> |
| Startzeit  | :  | 12:00       |
| Endzeit    | :  | 12:10       |
| Beenden    |    |             |
|            |    |             |
|            |    |             |
|            |    |             |
|            |    |             |
|            |    |             |
|            |    |             |

Pfeiltasten nach OBEN oder nach UNTEN drücken zur Auswahl von "Startzeit".

Bestätigen Sie Ihre Auswahl durch drücken der "**OK**" Taste. Drücken Sie jetzt die Pfeiltasten " LINKS" bzw. " ► RECHTS" und " HOCH" bzw. " ▼ RUNTER",

zur Einstellung der "**Startzeit der Aufnahme". "OK"** Taste zum Bestätigen der Einstellung drücken.

Pfeiltasten nach OBEN oder nach UNTEN drücken zur Auswahl von "Endzeit".

Bestätigen SIe Ihre Auswahl durch drücken der "**OK**" Taste. Drücken Sie jetzt die Pfeiltasten " LINKS" bzw. " ► RECHTS" und " HOCH" bzw. " ▼ RUNTER", zur Einstellung der "**Endzeit der Aufnahme". "OK**" Taste zum Bestätigen der Einstellung drücken.

**Beenden** mit den Pfeiltasten nach OBEN/nach UNTEN auswählen, um wieder zum **Hauptmenü** zurückzukehren. Mit der "**OK**" Taste bestätigen.

## 8.6. Modus "Bewegungserkennung"

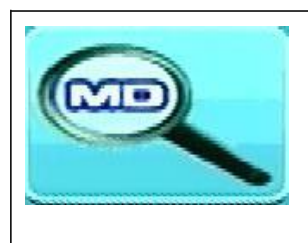

**Menü-**Taste drücken, um das Hauptmenü aufzurufen. Drücken Sie die Pfeiltaste LINKS oder RECHTS zur Auswahl der Option **"Bewegungserkennung"**. **"OK"** Taste drücken, um in den Modus zu gelangen.

Die unten angezeigten Einstellungen werden angezeigt:

#### Bewegungserkennung

Pfeiltasten nach OBEN oder nach UNTEN drücken zur Auswahl von "Aktivieren". Mit den Pfeiltasten LINKS oder RECHTS zwischen "Einschalten" oder "Ausschalten" wählen. Pfeiltasten nach OBEN oder nach UNTEN drücken zur Auswahl von Empfindlichkeit, Aufnahme und Beenden, Einschalten: Modus Automatische Bewegungserkennung wird eingeschaltet. "OK" Taste zum Bestätigen drücken. Ausschalten: Modus Automatische Bewegungserkennung wird abgeschaltet. "OK" Taste zum Bestätigen drücken.

Icon für die Bewegungserkennung Bewegungserkennung Aktivieren: 《EINSCHALTEN》 Empfindlichkeit: 《 HOCH 》 Aufnahme : 《 5s Video 》 Beenden

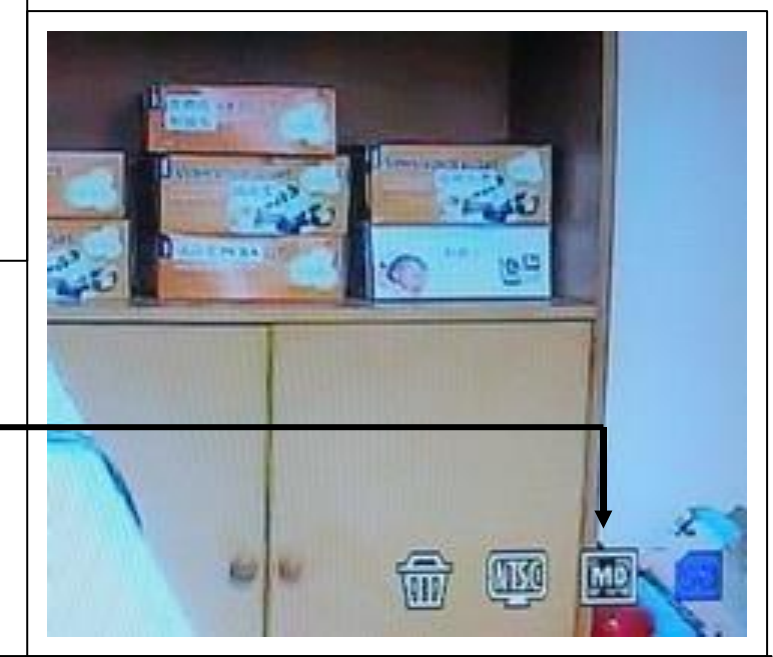

Pfeiltasten nach OBEN oder nach UNTEN drücken zur Auswahl von "Empfindlichkeit". Pfeiltasten LINKS oder RECHTS drücken zur Auswahl von Hoch/Standard/Niedrig. "OK" Taste zum Bestätigen der Auswahl drücken. Pfeiltasten nach OBEN oder nach UNTEN drücken zur Auswahl von "Aufnahme". Pfeiltasten LINKS oder RECHTS drücken zur Auswahl von: 1 Foto aufnehmen, 3 Fotos aufnehmen, 5 Fotos aufnehmen, 5 Sek. Video, 10 Sek. Video, 30 Sek. Video, 1 Min. Video. "OK"-Taste um Bestätigen der Einstellung drücken. Sie kehren automatisch in das Hauptmenü zurück.

## 8.7. Modus "Einstellungen"

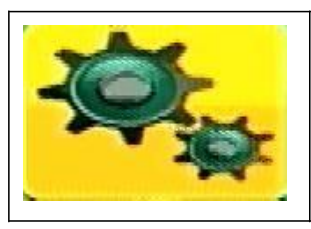

Menü Taste drücken, um das Hauptmenü aufzurufen. Drücken Sie die Pfeiltaste LINKS oder RECHTS zur Auswahl der "Einstellungen".

**"OK"** Taste drücken, um in den Modus zu gelangen. Die unten angezeigten Einstellungen werden angezeigt:

| <b>Einstellungen</b><br>Pfeiltasten nach OBEN oder nach<br>UNTEN zur Auswahl von " <b>Kamera</b><br><b>Koppeln</b> " drücken, dann zur<br>Bestätigung der Auswahl die " <b>OK</b> "<br>Taste drücken.<br>Pfeiltasten nach OBEN oder nach<br>UNTEN drücken zur Auswahl der<br><b>Kamera.</b>                                                                                                    | Einstellungen<br>Kamera Koppeln<br>Datum & Zeit<br>Automatisches Umschalten<br>Sprachen<br>Erweiterte Einstellungen<br>Zurücksetzen Werkseinstellung<br>Produkt & Version<br>Schlafmodus<br>Beenden |
|----------------------------------------------------------------------------------------------------|----------------------------------------------------------------------------------------------------|
| <b>Kamera Koppeln</b><br>Gehen Sie auf das Auswahlfeld<br>"Kamera Koppeln" und wählen mit<br>der "OK" Taste "CAM1" aus. Drücken<br>Sie dann die "OK" Taste am Monitor.<br>Es erscheint "Kopplung" Jetzt<br>m ü s s e n Sie innerhalb 3 Sekunden<br>den Kopplungsknopf am Kamerakabel<br>drücken. Die Kamera wird mit dem<br>Monitor gekoppelt und es erscheint in<br>der Anzeige "Gekoppelt".<br>(siehe Kapitel "Kamera mit Monitor<br>koppeln" weiter oben) | Kamera KoppelnCAM1[Nicht gekoppelt]CAM2[Nicht gekoppelt]CAM3[Nicht gekoppelt]CAM4[Nicht gekoppelt]Beenden[Nicht gekoppelt]                                                                          |
| Datum & Zeit<br>Pfeiltasten nach OBEN oder nach<br>UNTEN zur Auswahl von "Datum &<br>Uhrzeit", dann die "OK" Taste zur<br>Bestätigung der Auswahl drücken.                                                                                                    | Einstellungen<br>Kamera Koppeln<br>Datum & Zeit<br>Automatisches Umschalten<br>Sprachen<br>Erweiterte Einstellungen<br>Zurücksetzen Werkseinstellung<br>Produkt & Version<br>Schlafmodus<br>Beenden |

**Datum:** "OK" Taste drücken zur Einstellung des Datums. Mit der nach OBEN /nach UNTEN Taste das Datum auswählen und mit "OK" die Auswahl bestätigen. Jetzt können Sie mit dem Einstellen des Datums beginnen. Nachdem Sie das Datum eingestellt haben, drücken Sie wiederholt auf "OK", um Ihre Einstellung zu speichern.

Beenden mit den Pfeiltasten nach OBEN/ nach UNTEN auswählen, um wieder zum Einstellungsmenü zurückzukehren.

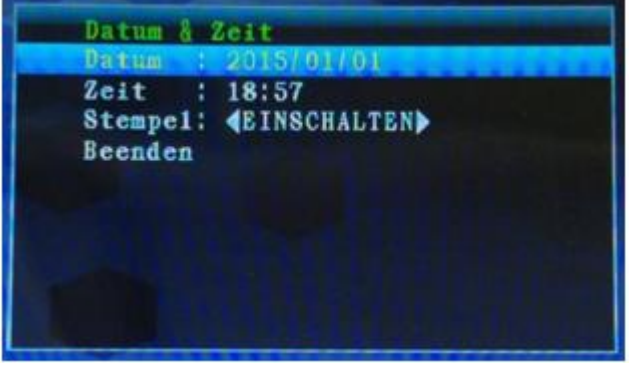

#### Zeit

"**OK**" Taste drücken zur Einstellung der aktuellen Uhrzeit und mit "**OK**" die Auswahl bestätigen. Jetzt können Sie mit dem Einstellen der Zeit beginnen. Nachdem Sie die Zeit eingestellt haben, drücken Sie wiederholt auf "**OK**"

um Ihre Einstellung zu speichern. Beenden mit den Pfeiltasten nach OBEN/ nach UNTEN auswählen, um wieder zum Einstellungsmenü zurückzukehren.

Stempel (Datum & Uhrzeit Einblendung)

Pfeiltasten nach LINKS oder nach RECHTS drücken zur Einstellung des **Stempels**. Standardeinstellung ist "**Einschalten".** Bei "Ausschalten" werden Datum & Uhrzeit NICHT auf dem Display angezeigt. "**OK**" Taste zum Bestätigen der Einstellung drücken. Sie kehren automatisch ins Einstellungsmenü zurück. Datum : 2015/01/01 Zeit : 18:57 Stempe1: 《EINSCHALTEN》 Beenden

Datum & Zeit Datum : 2015/01/01 Zeit : 18:57 Stempel: <br/>Stempel: <br/>

Datum & Zeit

Beenden

#### Automatisches Umschalten

Pfeiltaste nach OBEN oder nach UNTEN drücken zur Auswahl von **"Automatisches Umschalten"**. Dann zur Bestätigung die "**OK**" Taste drücken, Sie kommen dann automatisch in das Umschaltmenü zurück. Einstellungen Kamera Koppeln Datum & Zeit Automatisches Umschalten Sprachen Erweiterte Einstellungen Zurücksetzen Werkseinstellung Produkt & Version Schlafmodus Beenden

## Automatisches Umschalten

Pfeiltasten nach OBEN oder nach UNTEN drücken zur Auswahl von **"Automatisches Umschalten".** Standardeinstellung der Umschaltzeit ist **5 Sek.** (Wählbar: 5 Sek, 10 Sek, 30 Sek, 1 Min.) Der Haken hinter den Kameras zeigt eine erfolgreiche Kopplung an. Dann zur Bestätigung die "**OK**" Taste drücken, Sie kommen dann automatisch ins Einstellungsmenü zurück.

| CAM1         | [Nicht | gekoppelt] |
|--------------|--------|------------|
| AM2          | [Nicht | gekoppelt] |
| AM3          | [Nicht | gekoppelt] |
| AM4          | [Nicht | gekoppelt] |
| mschaltzeit: | [ 5    | Set        |
| eenden       |        |            |
|              |        |            |
|              |        |            |
|              |        |            |
|              |        |            |

#### Sprachen

Pfeiltasten nach OBEN oder nach UNTEN drücken zur Auswahl von "**Sprachen**". "**OK**" Taste drücken, um in den Modus zu gelangen.

Pfeiltasten LINKS oder RECHTS drücken zur Einstellung der gewünschten Sprache.

Auswahl: Deutsch,Spanisch,Italienisch,Polnisch,Niederlande,Tschechisch,Englisch,Französich, "**OK**" Taste zum Bestätigen der Auswahl drücken, sie kommen dann automatisch ins Einstellungsmenü zurück.

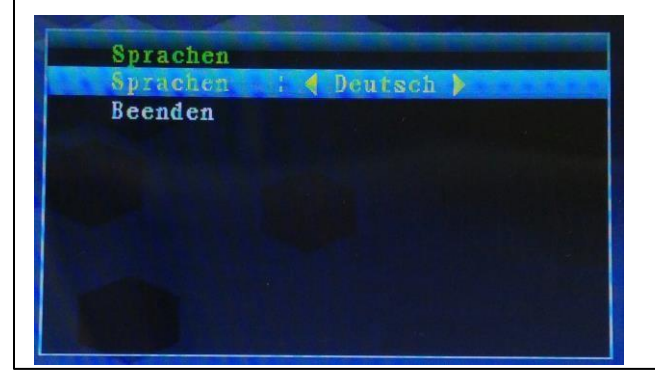

#### Erweiterte Einstellungen

Pfeiltasten nach OBEN oder nach UNTEN drücken zur Auswahl von "Erweiterte Einstellungen".

"**OK**" Taste drücken, um in den Modus zu gelangen.

Unten angezeigte Einstellungen werden angezeigt:

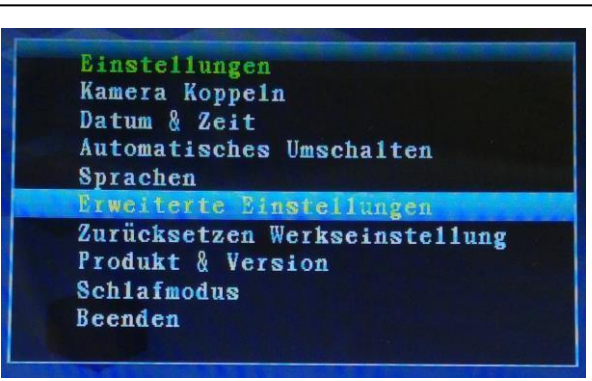

#### Qualität

Pfeiltasten nach OBEN oder nach UNTEN drücken zur Auswahl von "Qualität". Pfeiltaste LINKS oder RECHTS drücken zur Auswahl von HOCH oder NIEDRIG. "OK" Taste zum Bestätigen der Auswahl drücken, Sie kommen dann automatisch ins Einstellungsmenü zurück.

![](_page_12_Figure_15.jpeg)

#### TV-Format

Pfeiltasten nach OBEN oder nach UNTEN drücken zur Auswahl von **"TV- Format".** Standardeinstellung ist **PAL** (NTSC ist für USA) Pfeiltasten LINKS oder RECHTS drücken, zur Auswahl von **PAL oder NTSC. "OK"** Taste zum Bestätigen der Auswahl drücken, Sie kommen dann automatisch ins Einstellungsmenü zurück.

![](_page_13_Picture_2.jpeg)

#### Zurücksetzen Werkseinstellung Einstellungen Pfeiltasten nach OBEN oder nach Kamera Koppeln Datum & Zeit UNTEN drücken zur Auswahl von Automatisches Umschalten "Weitere Einstellungen". Sprachen "OK"-Taste drücken, um in den Erweiterte Einstellungen urücksetzen Werkseinstellung Modus zu gelangen. **Produkt & Version** Schlafmodus Beenden Zurücksetzen Werkseinstellung Zurücksetzen Werkseinstellung Pfeiltasten nach OBEN oder nach NEIN UNTEN drücken zur Auswahl von 144 NEIN oder JA. JA: alle eingestellten Werte zurücksetzen auf Werkseinstellung. "OK" Taste zum Bestätigen der Auswahl drücken. Sie kommen dann automatisch ins Einstellungsmenü zurück. Die Sprache wird auf englisch zurückgesetzt. Produkt & Version Einstellungen Kamera Koppeln Pfeiltasten nach OBEN oder nach Datum & Zeit UNTEN drücken zur Auswahl von Automatisches Umschalten "Produkt & Version". Sprachen "OK" Taste drücken, um in den Erweiterte Einstellungen Modus zu gelangen. Zurücksetzen Werkseinstellung Frodukt & Version Schlafmodus Beenden

#### Produkt & Version

Hier sind die aktuellen **Softwareinformationen** hinterlegt.

"**OK**" Taste drücken, um zurück zum Modus Einstellungen zu gelangen.

![](_page_14_Picture_3.jpeg)

#### **Schlafmodus**

Pfeiltasten nach OBEN oder nach UNTEN drücken zur Auswahl von "Schlafmodus".

"OK"-Taste drücken, um in den Modus zu gelangen.

Einstellungen Kamera Koppeln Datum & Zeit Automatisches Umschalten Sprachen Erweiterte Einstellungen Zurücksetzen Werkseinstellung Produkt & Version Schlafmodus Beenden

#### Schlafmodus

Pfeiltasten nach OBEN oder nach UNTEN drücken, um die Option **"Aktivieren**" zu wählen. Wählen Sie mit der Taste LINKS oder RECHTS zwischen EINSCHALTEN/AUSSCHALTEN. Bestätigen Sie Ihre Einstellung durch drücken der "OK" Taste. Sie kehren automatisch ins Einstellungsmenü zurück. Zeit: Hier können Sie die Zeit einstellen, wann der Monitor in den Schlafmodus wechselt (Bildschirm geht aus, Gerät ist aber betriebsbereit) Auswahl von: 5 Sek, 15 Sek, 30 Sek, 45 Sek, 60 Sek. Mit der Auswahl Beenden und drücken der "OK" Taste kommen Sie dann automatisch ins Einstellungsmenü zurück.

## 9. Signalstärkenanzeige - Beschreibung

![](_page_14_Picture_11.jpeg)

10. Problem: Kein Bild auf dem Monitor → Vergewissern Sie sich, dass die Kamera

und der Monitor innerhalb der Reichweite liegen (max 200 Meter, Betonwände verringern die Reichweite). Vergewissern Sie sich, dass die Kamera mit dem Monitor gekoppelt wurde.

![](_page_14_Picture_14.jpeg)

## 11. Lieferumfang

Easy Security Camera Set TX-28, 1x Kamera, 1x Video 7" TFT LCD-Monitor (Empfänger), USB-zu-Mini-USB-Kabel (Anschluss an einen PC), Cinch-Kabel, Kamera-Netzadapter, Monitor-Netzadapter, Schrauben und Dübel, Bedienungsanleitung

| Kanäle                    | 2400 – 2483.5 MHz                      |
|---------------------------|----------------------------------------|
| Sensor                    | 1/4" OV7725 CMOS                       |
| Auflösung                 | 420 TVL                                |
| Schutzklasse              | IP65                                   |
| Min. Beleuchtung          | 0 LUX (IR ein)                         |
| Ø Linse / Effektive Pixel | Ø 6mm / 640 (H) x 480 (V)              |
| S/N-Verhältnis            | Mehr als 48 dB                         |
| Video-Ausgang             | 1 Vp-p / 75 Ohm                        |
| Stromversorgung           | 5V / 1A                                |
| Betriebstemperatur        | ca. –5°C bis +45°C                     |
| Gewicht / Maße            | 270 g / (L) 9,5 x (B) 6,8 x (H) 5,7 cm |

## 12. Technische Spezifikationen KAMERA

## 13. Technische Spezifikationen MONITOR

| Bildschirm                  | 7" TFT LCD                                             |
|-----------------------------|--------------------------------------------------------|
| Videoformat                 | NTSC / PAL                                             |
| Kompressionsformat          | MPEG-4                                                 |
| Videoeingang / Videoausgang | 4CH kabelloser Einzel- / 1 Composite-Ausgang           |
| Audioeingang / Audioausgang | 4CH kabelloser Einzel- / 1 Composite-Ausgang           |
| Bildfroquonz                | 640 x 480 VGA mit 20fps                                |
| Diunequenz                  | 320 x 240 QVGA mit 25fps                               |
| Speicherkarte               | MicroSD bis 32GB (class10 empfohlen)                   |
| Sendebereich                | ≥ 200m (offenes Feld)                                  |
| Stromeingang / Akku         | DC 12V / 1A / aufladbare Lithium Akkus 7,4V<br>1600mAh |
| Betriebstemperatur          | ca. 0°C bis +40°C                                      |
| Gewicht / Maße              | 395 g / (L) 20,0 x (B) 12,0 x (H) 2,0 cm               |

## 14. Wichtiger Sicherheitshinweis

Verwenden Sie nur den zur Verfügung gestellten **DC-WANDLER**. Der Hersteller haftet nicht für Verlust, die durch einen DC-Wandler verursacht werden, der nicht vom Hersteller zur Verfügung gestellt wurde. Den DC-Wandler nicht mit elektrischen Leitern berühren (z.B. Ringen, usw.) Verwenden Sie nur die zum DC-Wandler passende Buchse. Die Nutzung nicht korrekter Buchsen kann zu einem Elektroschaden und zu Feuer führen.

**BATTERIE:** Die Batterie vor der Nutzung vollständig (!) aufladen. Sie muss vollständig entladen sein, bevor sie erneut aufgeladen wird. Über- und Überentladung verkürzen die Lebensdauer. Wird die Nutzungsdauer einer vollständig geladenen Batterie immer kürzer, müssen Sie diese austauschen (die Lebensdauer verkürzt sich ab ihrer Nutzungszeit).

**Sicherheits- und Entsorgungshinweise für Batterien:** Kinder von Batterien fernhalten. Wenn ein Kind eine Batterie verschluckt, zum Arzt oder direkt in ein Krankenhaus gehen! Auf korrekte Polarität (+) und (–) der Batterien achten! Nie alte und neue Batterien oder verschiedene Typen zusammen verwenden. Batterien nie kurzschließen, öffnen, verformen, aufladen! **Verletzungsrisiko!** Batterien niemals ins Feuer werfen! **Explosionsgefahr**!

![](_page_16_Picture_4.jpeg)

Hinweise zum Umweltschutz: Verpackungen sind recycelbares Rohmaterial. Alte Geräte nicht im Hausmüll entsorgen. **Reinigung:** Gerät vor Verschmutzung schützen (mit sauberem Tuch reinigen). Keine rauen, groben Materialien oder Lösungsmittel oder andere aggressive Reinigungsmittel verwenden. Gereinigtes Gerät gründlich abwischen. Inverkehrbringer: Technaxx Deutschland GmbH & Co.KG, Kruppstr. 105, 60388 Frankfurt a.M., Deutschland

## Anhang: Die Installation von "My Secure"

HINWEIS : Die aktuellste "Sip Cam" und "My Secure" Software finden sie auf unserer Homepage <u>www.technaxx.de</u> unter support – Video Ueberwachung - Technaxx Easy Security Camera Set TX28

## 15. Das Kamera-Set TX-28 mit einem PC verbinden

Verbinden Sie den Monitor der TX-28 mit einem PC/Notebook mit dem mitgelieferten Mini-USB Kabel (Mini-USB Anschluß am Monitor, USB-Anschluß an Ihren Computer)

Installieren Sie die Software **SIPCam** und folgen Sie dem Installationsvorgang auf dem Bildschirm. Nachdem die Installation beendet ist, wird dieses Symbol (Icon) auf Ihrem Bildschirm angezeigt.

![](_page_17_Picture_1.jpeg)

Klicken sie mit einem Doppelklick auf das SIPCam Symbol und führen das Programm aus. In den ausgeblendeten Symbolen [unten rechts in der Taskleiste] finden Sie das Symbol von **SIPCam** (siehe Bild). Mit der rechten Maustaste auf das Symbol klicken. Dann mit der rechten Maustaste auf das Feld "Option" drücken (siehe Bild unten).

![](_page_17_Picture_3.jpeg)

| Current Access to the User(V). |
|--------------------------------|
| Exit(X)                        |

Unter "Kamera auswählen" (Camera Select) "USB 2.0 Camera" auswählen und auf die "OK" Taste klicken. Erst nach öffnen der "Sip Cam" das Programm "My Secure" öffnen. Wenn Sie bereits die Technaxx App "**My Secure**" installiert haben, können Sie mit der **CamID/User (= KameraID/Benutzer)** und dem dazugehörigen

Passwort einloggen (beides finden Sie auf der Rückseite des Monitors).

![](_page_17_Picture_7.jpeg)

#### Die Software MY Secure installieren.

Den Anweisungen auf dem Bildschirm folgen, um "My Secure" zu installieren

Nachdem die Installation beendet ist, startet "My Secure" automatisch. Klicken Sie auf die Taste "WAN" und geben Sie die *CamID/User (= KameraID/Benutzer) und das dazugehörige Passwort ein (beides finden Sie auf der Rückseite des Monitors).* Dann klicken Sie auf die Taste "Login".

![](_page_18_Picture_1.jpeg)

**Für das Android oder IOS Gerät** laden Sie die **"My Secure APP"** aus dem Google "Play Store" oder dem Apple "APP Store" herunter. Folgen Sie dem Installationsvorgang auf dem Display Ihres Smartphones. Die Bedienungsanleitung für die **"My Secure APP"** finden Sie im oben genannten link. Gehen Sie auch auf diesen Link, zum Download der aktuellsten Software.

ACHTUNG: Wenn Sie das Kamerabild des TX-28 Set über WLAN immer verfolgen möchten, muss die Internetverbindung (über das mitgelieferte Mini-USB Kabel) zwischen dem Kameraset TX-28 und Ihrem Computer/Notebook bestehen bleiben. (Computer und TX-28 Set darf nicht ausgeschaltet werden). Bei Übertragung des Kamerabildes auf den PC schaltet sich das Bild auf dem Monitor aus.

ACHTUNG: Es muss auch immer ein bestehendes WLAN-Netz verfügbar sein. (idealerweise eine Internet-Flat)